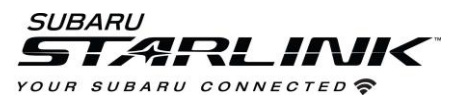

## How to check software version of head unit software

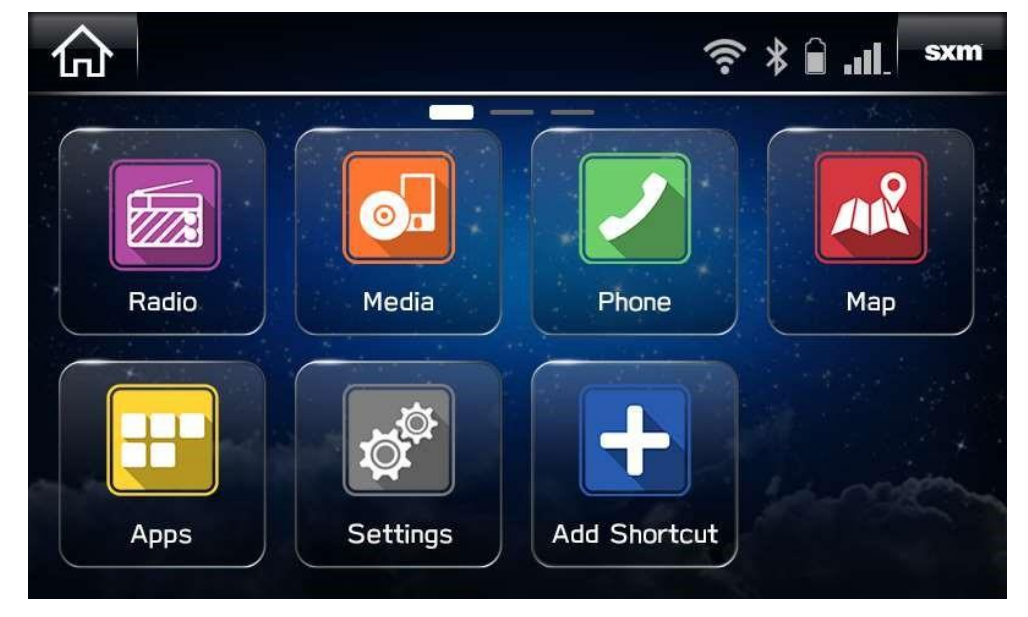

1. Go to settings on the vehicle infotainment screen.

- 2. Go to the "General" screen
- 3. Select "System Information"

| 合                              | Settings > Gene | ral         | (î: *      | sxm          |
|--------------------------------|-----------------|-------------|------------|--------------|
| Automatically Download Updates |                 |             |            |              |
| System Information             |                 |             |            |              |
| Change Device Bluetooth Name   |                 |             |            | IBB313       |
| Factory Data Reset             |                 |             |            |              |
| Ç<br>Gener                     | ral Sound       | D:<br>Phone | Navigation | E<br>Vehicle |

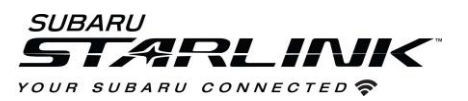

4. The current software version will be displayed. The latest version as of September 2018 is UO.18.22.20 for non-navigation units and UO.18.30.20 for navigation equipped units.

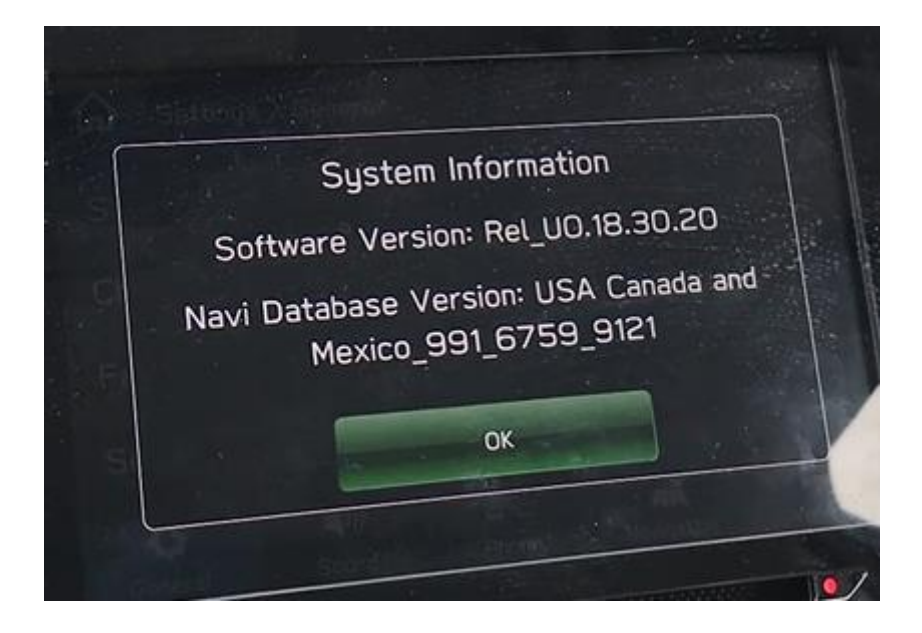